## Англійський аукціон

Подати закриту пропозицію на аукціон, натиснувши кнопку «Подати пропозицію».

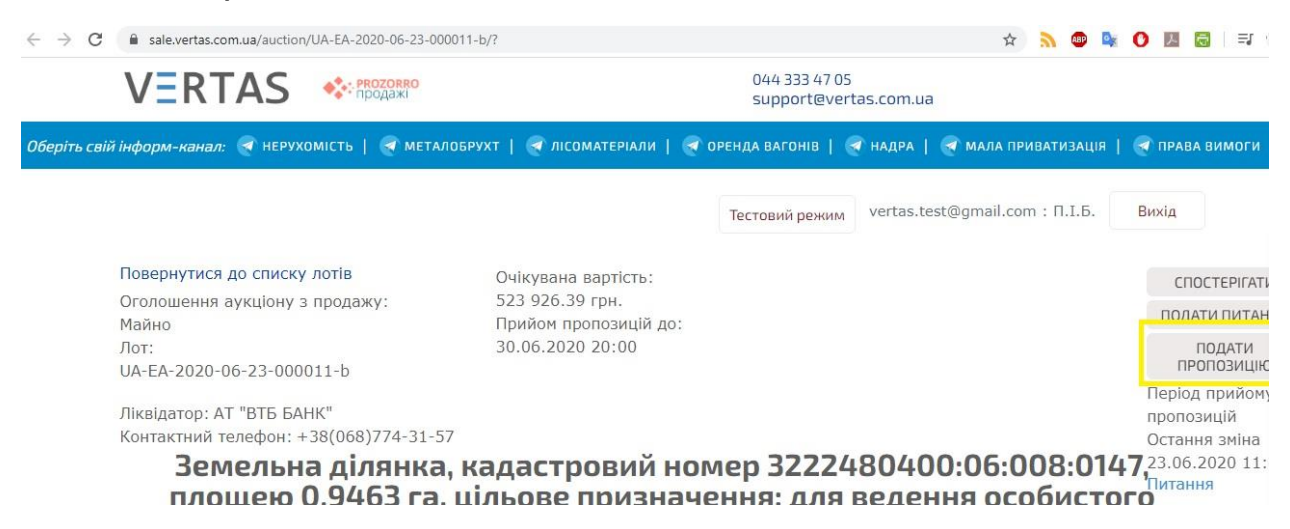

В заявці потрібно вказати розмір закритої цінової пропозиції але не менше ніж початкова ціна лоту.

| • > C a sale.vertas.com.ua/BidForm.aspx?&id=ef33b0154f6542c09d4cd07227105992&lot=                                               |                                                                                                    | 🚖 🔊 💷                                           | <b>C</b>               | 2                 | Ð     | ≡J   |
|----------------------------------------------------------------------------------------------------|----------------------------------------------------------------------------------------------------|-------------------------------------------------|------------------------|-------------------|-------|------|
|                                                                                                    | 044 333 47 05<br>support@vertas.com.ua                                                                                                 |                                                 |                        |                   |       |      |
| <i>Оберіть свій інформ-канал:  </i> нерухомість   <table-cell> металобрухт  </table-cell>                                       | 💽 ЛІСОМАТЕРІАЛИ   💽 ОРЕНДА ВАГОНІВ   💽 НАДРА   🍯                                                                                       | 🔄 мала приватизац                               | ія   🚭                 | ПРАВ              | А ВИМ | иоги |
|                                                                                                    | Тестовий режим vertas.test                                                                                                    | t@gmail.com : П.I.Б                             | В                      | Іихід             |       |      |
| Повернутися до аукціону<br>Земельна ділянка, кадастровий н<br>призначення: для ведення особи<br>Києво-Святошинський р., с. Біло | номер 3222480400:06:008:0147, площе<br>истого селянського господарства за адр<br>огородка, реєстраційний номер 9331632<br>номер 104429 | ею 0,9463 га,<br>эесою: Київсь<br>232224, інвен | цільс<br>ка об<br>тарн | ове<br>іл.,<br>ий |       |      |
| Аукціон:<br>UA-EA-2020-06-23-000011-b                                                                                           | Остання зміна:                                                                                                    |                                                 |                        |                   |       |      |
| Рекомендуємо встановити розмір початково<br>Розмір початкової пропозиції *<br>529165.65 гр і.<br>101<br>ЗБЕРЕГТИ                | ої пропозиції збільшений, як мінімум, на один крок від почат                                                                           | гкової ціни реалізаці<br>Гарантійний вне        | Лоту.<br>сок бу        | ′де<br>но         |       |      |

Далі натиснути кнопку «Сформувати рахунок», прикріпити підписану заявку обравши «Додати документ» та натиснути «Зберегти»

Якщо всі дії виконано правильно то система згідно регламенту формує Ваше особисте гіперпосилання на даний аукціон, де Ви маєте можливість зробити ставку.

При переході за даним посиланням, до поки не настане час старту аукціону користувачі бачать статус «Очікування»

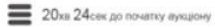

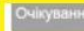

UA-EA-2017-09-15-000115-c

Тестовий Правденко: [ТЕСТУВАННЯ] Тестовий аукціон 15 • Тестовий вукдон 15 - 1 штуки

Після початку аукціону перейдіть за посиланням та натисніть чи Ви погоджуєтесь з умовами проведення аукціону: «Так»/Ні».

D.

|                                                                                   | Чи погоджуєтесь Ви з умовами проведення аукціону?                                                                                                    |
|-----------------------------------------------------------------------------------|----------------------------------------------------------------------------------------------------|
| (якуємо за викорис                                                                | танка електронної торгової системи Різболго Продахі. Встановлення або доступ до системи означає, що Ви погоднуєтеся з цими умовами, тому, будь                                                                                                    |
| аска, уважно проча                                                                | тапка IX.                                                                                                    |
| <ol> <li>Коли ви входи</li></ol>                                                  | тте в систему, им автоматичо Збиракоо заклами унформацијо, наувилад, сторики, ле Ви порелладали, заклат и час пајдијарњи и казају та верски Башког                                                                                                    |
| переглядача і                                                                     | назву та верски операцијеној системи. Ц дан Збираотъся и аноникиј ороди. Воне викоцисторуктъся лише для порацения системи та III                                                                                                    |
| функціональн                                                                      | си Г. Ма забелениет технича та орализацији закади, щој зберетита Вашу неоромацио да трати, модифициј, проблико и бо доступу до не претих соб                                                                                                    |
| <ol> <li>Всі дії користу</li></ol>                                                | рана пов'язані зі ставками с значивник. Це означає, що користувач несе відповідальність за свої дії в системі. В кожному з 3-к раундів в межах                                                                                                    |
| відведеного д                                                                     | пя часника переду, часник може мінати свою стави, чи навти відковпятись від неї. По завиченню цього переду, зроблене учасником рішення с                                                                                                    |
| остаточним та                                                                     | буде мнористотратить при внесенно рішення по закупити.                                                                                                    |
| <ol> <li>ВАЖЛИВО: Проботою під ч<br/>аукціонів. Від<br/>аукціонів ще н</li> </ol> | росимо звернути увалу, що у веб-перегляданах (браузерах) кнують обмеження на кількість одночасно відкритки з'єднань. Задля унимення проблем о<br>ас аукціону в режимі учасника, а саме: неможлюсті зробити ставку, <b>рекомендувко в одному веб-переглядзи (браузері) відкривати не бильше 2-х</b><br>прагля билький учасника, а саме: неможлювсті зробити ставку, <b>рекомендувко в одному веб-переглядзи (браузері) відкривати не бильше 2-х</b><br>е мастав і биль намодаться в рекоми очування. |
| Якщо необхід                                                                      | дно брати участь у декількох аукціонах одночасно, рекомендуємо відкривати іх у різних веб-переглядачах (браузерах).                                                                                                    |
| У разі, якщо к<br>аукціонами.                                                     | ористувач виконує лише перегляд аукціонів і не планує робити ставки, в одному веб-переглядачі (браузері) можлива робота з 6-ма відкритими одночасн                                                                                                    |
| У виладку, якц                                                                    | цо під нас аукціону виникли клядности, наполетливо рекомендусно оперативно зв'язуватися із сервісом підтримки Вашого майданчика. Завнасне                                                                                                    |
| повідомлення                                                                      | про сигуацію максимально сприятиме швидкому виваленню проблеми та її усуненню.                                                                                                    |

Далі потрібно підвередити вхід до аукціону натиснувши кнопку «Вхід»

| 14кв 33сек до початку аукциону |                                                                                         | Очікувая |
|--------------------------------|-----------------------------------------------------------------------------------------|----------|
|                                | UA-EA-2017-09-15-000115-c                                                               |          |
|                                | Тестовній Правденко: [ТЕСТУВАННЯ] Тестовній аукціон 15<br>• Тестовні аукціон 15-1 штуки |          |
|                                |                                                                                         |          |
|                                |                                                                                         |          |
|                                |                                                                                         |          |
|                                |                                                                                         |          |
|                                |                                                                                         |          |
|                                |                                                                                         |          |
|                                |                                                                                         |          |
|                                |                                                                                         |          |

Модуль аукціону формує Зри раунди підвищення ціни.

Перед початком електронного аукціону система відкриває всі закриті цінові пропозиції та сортирує учасників від найменшої до найбільшої ціни пропозиції, тобто останнім робить крок той, хто надав найвищу закриту цінову пропозицію або у разі однакової пропозиції тому, хто подав таку пропозицію раніше.

| 10хв 45сек до вашої черги |                                                                                |              |       | → 1 |
|---------------------------|--------------------------------------------------------------------------------|--------------|-------|-----|
|                           | UA-EA-2017-09-15-000115-c                                                      |              |       |     |
|                           | Тестовий Правденко: [ТЕСТУВАННЯ] Тестовий ау<br>• Тестовий аукцон 15 - 1 штуки | кціон 15     |       |     |
|                           | Початкові заявки                                                               |              |       |     |
|                           | Учасник N81                                                                    | 1 000,00 rps |       |     |
|                           | Учасник №2                                                                     | 1 010,00 rps | Di la |     |
|                           | Ви                                                                             | 1 050,00 грн |       |     |
|                           | Раунд 1                                                                        |              |       |     |
|                           | Учасник NR1                                                                    | 1.000,00 rps |       |     |
|                           | ○ Учасник №2                                                                   | 1.010.00 rpw |       |     |
|                           | Ви                                                                             | 1 050.00 rpm |       |     |
|                           | Раунд 2                                                                        |              |       |     |
|                           | O Viscoust Ntt                                                                 | 1 000,00 rps |       |     |

На початку першого раунду аукціону кожному учаснику надається термін Зри хвилини для подання відкритої цінової пропозиції.

Для подачі Вашої цінової пропозиції, впишіть суму в відведеному полі але не менше кроку аукціону вказаного в описі аукціону та натиснути «Зробити заявку»

| 44сек до закончення вашої черги |                                                    |                            | Payna |
|---------------------------------|----------------------------------------------------|----------------------------|-------|
|                                 | Раунд 1                                            |                            |       |
|                                 | VHachine Ne1                                       | 1 060,00 гри               |       |
|                                 | Vчасных №2                                         | 1 010,00 rps               |       |
|                                 | Ви                                                 |                            |       |
|                                 | Раунд 2                                            |                            |       |
|                                 | Vulcione Nit2                                      | 1 010,00 rps               |       |
|                                 | О ви                                               |                            |       |
|                                 | O Veacrone NP1                                     | 1 000.50 rpm               |       |
|                                 | Раунд 3                                            |                            |       |
|                                 | Vencione Nr.2                                      | 1 010,00 rps               | 2     |
|                                 | 72 000.00<br>18279 000.00<br>18279 039<br>1 000.00 |                            |       |
|                                 |                                                    | Spotwise Samely Deactories |       |

Після внесення своєї пропозиції очікуйте на початок другого раунду для внесення своєї пропозиції у другому раунді.

| Раунд 2            |              |  |
|--------------------|--------------|--|
| 🚫 Учасник №2       | 1 010,00 rpH |  |
| VHBCHWK NR1        | 1 080,00 rpm |  |
| Ви                 |              |  |
| Раунд 3            |              |  |
| , O Vencient Nr.2  |              |  |
| O Br               |              |  |
| Vidoos Nrt         | 1 050 00 tpm |  |
| Можливі результати |              |  |
| . O yearsee ter2   |              |  |
| O BH               |              |  |

Після внесення своєї пропозиції очікуйте на початок третього раунду для внесення своєї пропозиції.

| Аукціон завершився 18-го вересня 2017 о 12:20 |                         |              | Завершено |
|-----------------------------------------------|-------------------------|--------------|-----------|
| Q Ви спостериач і не можете робити ставки.    |                         |              | ×.        |
|                                               | Ви                      | 1 090,00 rps |           |
|                                               | Раунд 3                 |              |           |
|                                               | Панов Іванович          | 1 010,00 грн |           |
|                                               | Петренко Петро Петрович | 1 150,00 грн |           |
|                                               | Ви                      | 1 151,00 грн |           |
|                                               | Оголошення результатів  |              |           |
|                                               |                         | 1 010,00 грн |           |
|                                               | Петренко Петро Петрович | 1 150,00 rps |           |
|                                               | 🚫 Ви                    | 1 151,00 грн |           |
|                                               |                         |              |           |

Після завершення трьох раундів, аукціон оголошує результат та формується протокол аукціону для подальшого підписання згідно Регламенту.